## Lex ware

## Onlinekontakt synchronisieren

Nach der Neuanlage eines Homebanking Kontaktes und der Freischaltung des Zugangs durch die Bank muss der Kontakt mit dem HBCI-System der Bank online synchronisiert werden. Bei der Synchronisierung werden die Bankparameter, die Benutzerparameter sowie eine Kundensystem-ID angefordert.

## Vorgehen

- 1. Öffnen Sie das Menü 'Verwaltung Kontenverwaltung'.
- 2. Markieren Sie das Bankkonto, das Sie für das Onlinebanking eingerichtet haben und klicken Sie auf 'Bearbeiten'.
- 3. Öffnen Sie im Kontenassistenten die Seite 'Bank'.
- Lexware buchhaltung pro: Markieren Sie das Bankkonto und klicken Sie auf 'Bearbeiten'
- **5.** Klicken Sie auf die Schaltfläche 'Online-Kontakt anlegen/bearbeiten'.

Online-Kontakt anlegen/bearbeiten

6. Im 'Konto Manager' klicken Sie auf 'Kontakt synchronisieren'.

| ų,         | Folgende Homebanking Kontak<br>Die mit einem Ausrufungszeiche<br>synchronisiert werden.              | te sind auf diese<br>en markierten Kor | m System installie<br>htakte müssen no           | rt.<br>ch                       |
|------------|----------------------------------------------------------------------------------------------------|----------------------------------------|--------------------------------------------------|---------------------------------|
| Bezeichnun | g                                                                                                    | Bankleitzahl                           | Kontonummer                                      | Währ.                           |
|            |                                                                                                    |                                        |                                                  | EUR                             |
|            | restant being being                                                                                  |                                        |                                                  | EUR                             |
|            |                                                                                                    |                                        | and the second second                            | EUR                             |
| tionen —   | Neu<br>Wählen Sie eine der folgenden<br>treffen für Ihr Sicherheitsmedium<br>Kontakt synchronisieren | Aktionen (Aktion<br>nicht zu):         | rnen [<br>en die nicht verfü<br>ssphrase/PIN spe | Details<br>gbar sind<br>eichern |
|            |                                                                                                    |                                        |                                                  |                                 |
|            |                                                                                                    |                                        |                                                  |                                 |

- 7. Klicken Sie auf 'Synchronisieren'.
- 8. Geben Sie je nach Onlinebanking-Verfahren die abgefragten Daten ein.
- **9.** Das Programm baut die Verbindung zum Internet auf und synchronisiert die Zugangsdaten.
- **10.** Die erfolgreiche Synchronisierung wird in einer Meldung angezeigt.

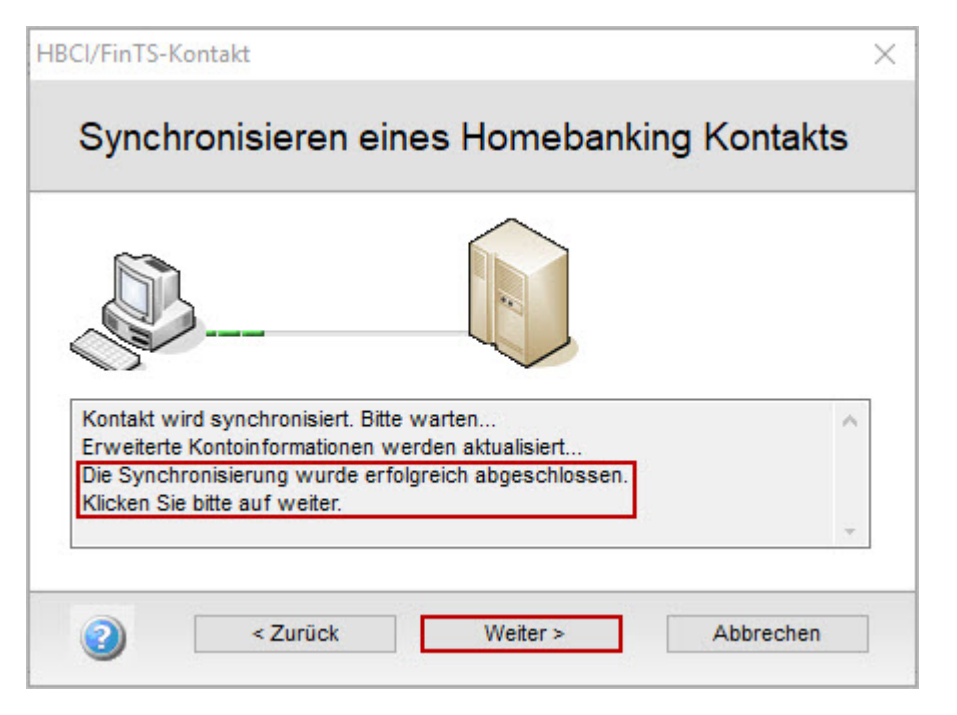

- 11. Klicken Sie auf 'Weiter'.
- 12. Sie erhalten eine Zusammenfassung Ihres synchronisierten Kontaktes.

| Folgender H              | lomebanking-Kor     | ntakt wurde erfolgreich bearbeitet:                                                                                                    |
|--------------------------|---------------------|----------------------------------------------------------------------------------------------------|
| Der Kontakt v<br>werden. | vurde erfolgreich s | ynchronisiert und kann nun verwendet                                                                                                    |
|                          | Kontaktname:        |                                                                                                    |
|                          | Bankleitzahl:       |                                                                                                    |
|                          | Kreditinstitut:     |                                                                                                    |
| 1                        | Benutzerkennung:    | and the second second se |
|                          | Zugangsart:         | PIN/TAN                                                                                                    |

**13.** Klicken Sie auf 'Fertig stellen'.

**Hinweis**: Wenn die Synchronisierung fehlschlägt, versuchen Sie es zu einem späteren Zeitpunkt nochmals.